## Vigilohm IM400N 试运行指南

电气设备应仅由经过认证的技术人员进行安装、操作、维护和维修。施耐德电气对 因使用本说明而产生的任何后果不承担责任。

## 关于本指南

本指南说明 Vigilohm IM400N 的试运行过程。

在本指南中,术语"设备"指 Vigilohm IM400N。

有关详细的安装和操作说明(包括安全信息),请阅读设备说明书和用户手册。

参考文档

| 标题                    | 数量         |
|-----------------------|------------|
| 安装说明书:Vigilohm IM400N | GDE30187   |
| 用户手册:Vigilohm IM400N  | 7EN02-0423 |

## 设置日期和时间

首次启动时,请设置日期和时间。设置日期和时间可确保为日志和趋势提供正确的时间戳。

1. 打开电源。

设备开始自动测试。等待 10 秒钟以完成自动测试。

• 如果通过自动测试,绝缘屏幕显示电阻值。下面是绝缘屏幕的示例:

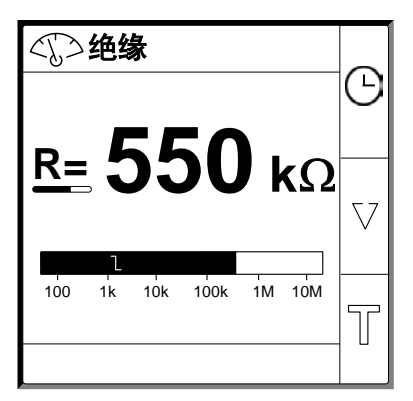

• 如果自动测试失败,则会显示错误代码。

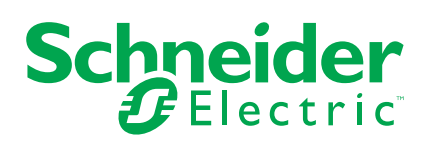

2. 按闪烁的 🕑 按钮。

注:时钟图标闪烁,表示需要设置日期和时间。

显示日期/时间屏幕。

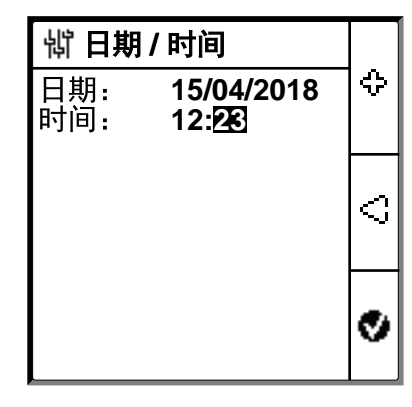

- 3. 使用上下文菜单按钮 🍣 和 🗘 设置日期和时间。
- 按 梦 按钮保存日期和时间。
   显示已保存消息。

| <b>岢日期/时间</b>         |   |  |
|-----------------------|---|--|
| <u>日期: 15/04/2018</u> | ≎ |  |
| 口但左                   |   |  |
| 口1本仔                  |   |  |
|                       | Ľ |  |
|                       |   |  |
|                       | Ø |  |

绝缘屏幕显示电阻值。下面是绝缘屏幕的示例:

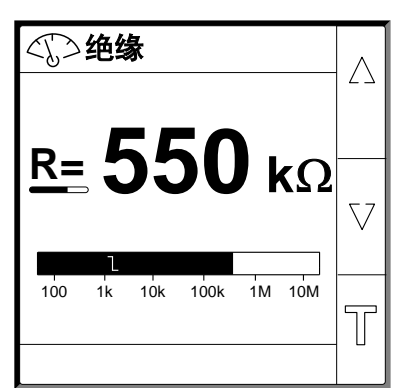

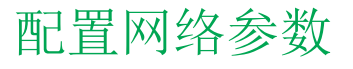

1. 导航到菜单>设置>网络。

显示网络屏幕。

| 岢 网络   |       | _           |
|--------|-------|-------------|
| 应用:    | 电路    | $ 0\rangle$ |
| 过滤:    | 40 秒  |             |
| 定位:    | 警报    |             |
| 电压适配器: | 无     | V           |
| 频率:    | 50 Hz |             |
| 高电阻接地: | 关     | 9           |
|        |       |             |

2. 根据下表修改参数值:

| 参数    | 允许值                                                                  | 默认值   | 描述                                                                                                    |
|-------|----------------------------------------------------------------------|-------|----------------------------------------------------------------------------------------------------|
| 应用    | <ul><li>电路</li><li>控制电路</li></ul>                                    | 电路    | <ul> <li>选择电路,适用于包含电源负载以及速度驱动器、逆变器或整流器等电力电子设备的工业或船舶应用。</li> <li>选择控制电路,适用于驱动包含 PLC、IO 或传感器等敏感负载的电力系统的辅助控制电路。</li> </ul>                                                                                                    |
| 过滤    | • 4秒<br>• 40秒<br>• 400秒                                              | 40 秒  | 根据应用选择过滤时间。<br>注:此值的选择受到限制,具体情况取决于应用值的选择。                                                                                                    |
| 定位    | <ul> <li>关</li> <li>预防性警报</li> <li>报警</li> <li>IFL</li> </ul>        | 报警    | <ul> <li>如果活动绝缘警报需要增强模式且绝缘电阻小于 2 KΩ (如果使用 XD312 作为故障定位器),则选择警报。</li> <li>如果活动预防性绝缘警报需要增强模式且绝缘电阻小于 50 KΩ (如果使用 XD312H 作为故障定位器),则选择预防性警报。</li> <li>如果活动预防性绝缘警报需要增强模式且绝缘电阻小于 2 KΩ (如果使用 IFL12MCN 作为故障定位器),则选择 IFL。</li> <li>如果选择了预防性警报,则需要选择预防性警报阈值。</li> <li>此值的选择受到限制,具体情况取决于应用值的选择。</li> </ul> |
| 电压适配器 | ・ 无<br>・ VA2<br>・ PHT1000<br>・ HV1700                                | 无     | 如果网络电压高于设备的额定网络电压,请选择适配器。<br>注:此值的选择受到限制,具体情况取决于应用值的选择。                                                                                                    |
| 频率    | <ul> <li>50 Hz</li> <li>DC</li> <li>400 Hz</li> <li>60 Hz</li> </ul> | 50 Hz | 选择受监控的电力系统的额定频率,单位为赫兹。<br>注:此值的选择受到限制,具体情况取决于应用值的选择。                                                                                                    |
| 高阻抗接地 | ・ 关<br>・ 0.12 MΩ                                                     | 关     | <ul> <li>选择关,以便设备不使用中性点接地电阻值来补偿报告的绝缘电阻。</li> <li>选择中性点接地电阻的值,设备可使用该值补偿测量绝缘电阻。</li> </ul>                                                                                                    |

配置绝缘警报参数

导航到菜单>设置>绝缘警报。
 绝缘警报屏幕。

| <b>锁 绝缘警报</b> |      |          |
|---------------|------|----------|
| 绝缘警报:         | 1 kΩ | (2)      |
| 警报延迟:         | 0秒   |          |
| 预防性警报:        | 关    | _        |
| 断开注入连接:       | 关    | $\nabla$ |
|               |      |          |
|               |      | ଚ        |
|               |      | 2        |

2. 根据下表修改参数值:

| 参数          | 允许值                               | 默认值  | 描述                                                  |
|-------------|-----------------------------------|------|-----------------------------------------------------|
| 绝缘报警        | 0.04…500 kΩ                       | 1 kΩ | 选择绝缘警报阈值。                                           |
| 绝缘警报延迟      | <b>0</b> 秒 <b>120</b> 分钟          | 0秒   | 选择绝缘警报的时间延迟值。                                       |
| 预防性报警       | ・ 1 kΩ1 MΩ<br>・ 关                 | 关    | 选择预防性绝缘警报阈值。                                        |
| 预防性警报流<br>出 | <b>0</b> 秒120分钟                   | 0 秒  | 注:当预防性警报设置为1kΩ1MΩ之间的任何值时,启用此参数。<br>选择预防性绝缘警报的时间延迟值。 |
| 断开注入连接      | <ul><li>・ 开</li><li>・ 关</li></ul> | 关    | <ul><li>选择开检测断开的注入连接接线。</li><li>选择关禁用此功能。</li></ul> |

配置输入输出参数

导航到菜单 > 设置 > I/O 配置。
 随即显示 I/O 配置屏幕。

| ₩ I/O 配置          |            |
|-------------------|------------|
| 报警模式: 故障保护        | ۵I         |
| 预警模式 <b>故障保护</b>  |            |
| 禁止输入: <b>常开</b>   |            |
| 应答抑制: 关           | $ \nabla $ |
| 确认警报继电器: <b>开</b> |            |
| 更正故障信号: <b>关</b>  | କ          |
| 自动测试继电器: <b>开</b> | 2          |

2. 根据下表修改参数值:

| 参数           | 允许值                                                           | 默认值              | 描述                                                                                      |
|--------------|---------------------------------------------------------------|------------------|-----------------------------------------------------------------------------------------|
| 绝缘警报继电<br>器  | <ul> <li>标准(标准)</li> <li>FS(故障保<br/>护)</li> </ul>             | <b>FS(</b> 故障保护) | 根据绝缘状态选择绝缘警报继电器的模式。有关更多信息,请参阅用<br>户手册。                                                  |
| 预防性警报继<br>电器 | <ul> <li>标准(标准)</li> <li>FS(故障保<br/>护)</li> <li>映射</li> </ul> | FS(故障保护)         | 根据绝缘状态选择预防性绝缘警报继电器的模式。有关更多信息,请参阅用户手册。                                                   |
| 抑制输入         | <ul> <li>常开</li> <li>常闭</li> <li>关</li> </ul>                 | 常开               | 选择注入禁止输入的配置。有关更多信息,请参阅用户手册。                                                             |
| 应答抑制         | <ul><li> 开</li><li> 关</li></ul>                               | 关                | <ul><li>选择开确认抑制信号状态。</li><li>选择关禁用此功能。</li></ul>                                        |
| 确认警报继电<br>器  | <ul><li>・ 开</li><li>・ 关</li></ul>                             | 开                | <ul><li>选择开以在确认警报时触发继电器。</li><li>选择关禁用此功能。</li></ul>                                    |
| 更正故障信号       | • 开<br>• 关                                                    | 关                | <ul> <li>选择开以在绝缘水平超过设定阈值时,重新激活绝缘警报继电器<br/>3秒钟。</li> <li>选择关禁用此功能。</li> </ul>            |
| 测试继电器        | • 开<br>• 关                                                    | 开                | <ul> <li>选择开以在手动启动自动检测过程中包含预防性绝缘警报继电器<br/>和绝缘警报继电器的三秒钟切换。</li> <li>选择关禁用此功能。</li> </ul> |
| 抑制类型         | <ul><li>内部</li><li>外部</li></ul>                               | 内部               | <ul><li>选择内部以在抑制状态下断开设备继电器与外部网络的连接。</li><li>选择关以在抑制状态下将设备继电器连接到外部网络。</li></ul>          |

## 配置 Modbus 参数

1. 导航到菜单 > 设置 > Modbus。

显示 Modbus 屏幕。

| 詂 MODBUS |       |            |
|----------|-------|------------|
| 地址:      | 1     | $ \Delta $ |
| 自动配置:    | 关     |            |
| 波特率:     | 19200 |            |
| 极性:      | 偶     | $ \nabla $ |
|          |       |            |
|          |       | Ð          |
|          |       |            |

2. 根据下表修改参数值:

| 参数   | 允许值                                                                  | 默认值   | 描述                                                                                               |
|------|----------------------------------------------------------------------|-------|--------------------------------------------------------------------------------------------------|
| 地址   | 1247                                                                 | 1     | 选择所需的 Modbus 地址。                                                                                 |
| 自动配置 | <ul><li>・ 开</li><li>・ 关</li></ul>                                    | 关     | <ul> <li>选择开使用不同的波特率或极性激活 Modbus 通信。</li> <li>选择关禁用此功能。</li> <li>注:如果选择开,将禁用参数波特率和极性。</li> </ul> |
| 波特率  | <ul> <li>4800</li> <li>9600</li> <li>19200</li> <li>38400</li> </ul> | 19200 | 选择所需的波特率。                                                                                        |
| 奇偶   | <ul> <li>偶</li> <li>奇</li> <li>无</li> </ul>                          | 偶     | 选择所需的极性。                                                                                         |